# 广东省胸痛中心机构注册及材料提交操作 流程

# 机构注册操作流程

#### 一、机构注册

1. 登录中国胸痛中心网(https://www.cpccn.org),在网站首页(图1),点击左上角的"注册"或用户登录处的"注册",进入机构注册界面(图2)。

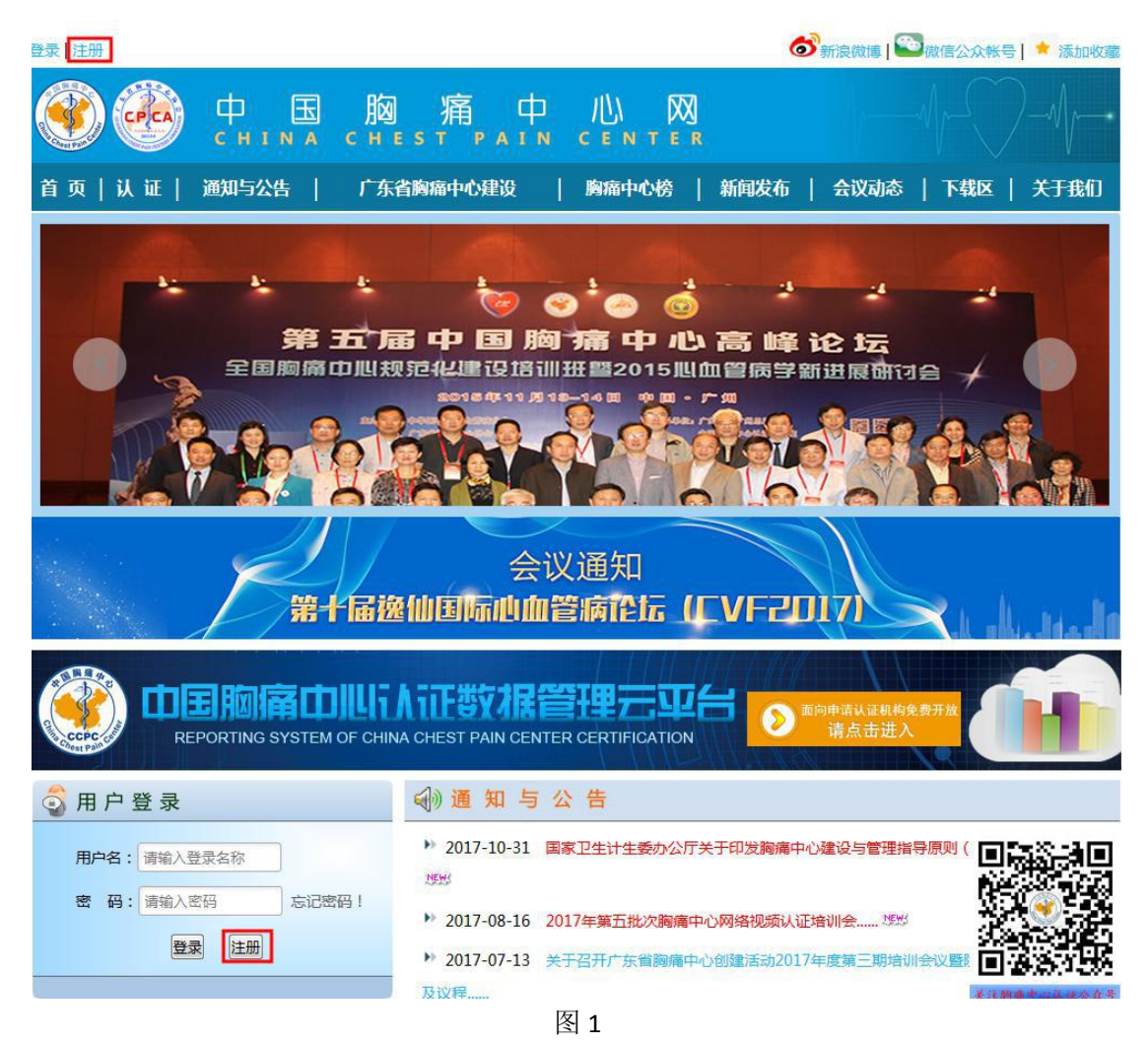

2. 在机构注册界面上(图2)填写机构注册信息(注:机构名称 需与上传的医疗机构执业许可证上的名称保持一致,一个机构名称只

**允许注册一次**),点击"注册",办公室将在3个工作日内对机构注 册信息进行审核,并邮件通知是否通过审核。

| 认 证   通知与公告  | 广东省胸痛中心建设           | 胸痛中心榜   | 新闻发布 | 会议动态 | 下载区 | 关于我们 |
|--------------|---------------------|---------|------|------|-----|------|
|              | a 40 Jan + 00       |         |      |      |     |      |
|              | ● 机构土加              | ◎个人注册   |      |      |     |      |
| * 机构名称:      | 广东省机构认证             |         |      |      |     |      |
| *省份:         | 广东省 🔻               |         |      |      |     |      |
| *城市:         | 广州市                 |         |      |      |     |      |
| *地址:         | 广东省广州市越秀区           |         |      |      |     |      |
| *法人:         | 韩勇                  |         |      |      |     |      |
| *等级:         | 三級甲等    ▼           |         |      |      |     |      |
| *床 位:        | 856                 |         |      |      |     |      |
| * 职工人数:      | 1000                |         |      |      |     |      |
| * 医疗机构执业许可证: | 浏览 数据云平台使用文档.doo    |         |      |      |     |      |
| * 胸痛中心试运行时间: | 2017-11-27          |         |      |      |     |      |
| *认证负责人:      | 王丽英                 |         |      |      |     |      |
| *认证负责人职务:    | 心内科主任               |         |      |      |     |      |
| *认证负责人的手机号码: | 18218594174         |         |      |      |     |      |
| *认证负责人邮箱:    | 18218594174@163.com |         |      |      |     |      |
| * 联络员姓名:     | 李颖                  |         |      |      |     |      |
| *联络员职务:      | 数据录入员               |         |      |      |     |      |
| *邮箱:         | 15624568953@126.com |         |      |      |     |      |
| *手机:         | 15624568953         |         |      |      |     |      |
| * 登录名称:      | liy                 |         |      |      |     |      |
| *密码:         | •••••               |         |      |      |     |      |
| *确认密码:       | •••••               |         |      |      |     |      |
| -            | 図我已认真阅读并同意 使用条      | 款和隐私政策  |      |      |     |      |
|              | 注册 我已是会想            | 员,点此登录! |      |      |     |      |
| Ļ            |                     |         |      |      |     |      |

返回顶部

图 2

3. 激活数据管理云平台:机构审核通过后,单位凭机构注册时填的登录名称和密码可登录中国胸痛中心认证数据管理云平台 (https://data.cpccn.org/CcpcSystem)(图3),输入医院名称、 登录名称和密码,然后点击"登录"(首次登录需同意云平台的使用 协议(图4))。登录成功后可看到图5所示的界面。

| 中国胸痛中心认证数据管理云平台                                                                                                    |
|----------------------------------------------------------------------------------------------------|
| 秋 斑 登 景                                                                                                    |
| <ul> <li>医院名称: 广东省机构认证测试</li> <li>登录名称: Inva</li> <li>登录密码: ●●●●●●●●●●●●●●●●●●●●●●●●●●●●●●●●●●●●</li></ul>                                                                                                    |
| 1. 如果贵院已经注册成为中国胸痛中心网机构会员并审核通过,请用机构会员帐号名和密码登录系统;<br>2. 如果贵院尚未注册,请前往中国胸痛中心网: <u>在线机构注册;</u><br>温馨提示:为保证最佳的显示效果,推荐使用:::火狐浏览器最新版本,著有疑问请联系技术支持:18611015128! <u>下载完整版火狐</u> 浏览器                                                                                                    |
| 图 3                                                                                                    |
| 中国胸痛中心认证数据管理云平台     和 日本 10                                                                                                    |
| 尊敬的用户,您好!贵院是第一次登录中国胸痛中心数据管理云平台,请您仔细阅读《中国胸痛中心认证数据管理云平台使用协议》<br>任何异议请联系中国胸痛中心认证办公室。                                                                                                    |
| 中国胸痛中心认证的核心价值在于推动各医疗机构持续改进急性心肌梗死等急性胸痛相关疾病的救治流程,提高救治水平,而真实可靠的数据库是<br>评价持续改进效果的主要依据。为此,中国胸痛中心认证办公室委托广州市医疗物联网重点实验室依据中国胸痛中心认证标准开发了中国胸痛中心<br>认证数据管理云平台(以下简称"云平台"),免费提供给已在中国胸痛中心网站注册的胸痛中心使用,并将作为申请中国胸痛中心认证的主要数<br>据来源。贵院胸痛中心(以下简称"用户")已经在线注册成功,获得免费使用云平台数据库的资格。请在首次使用前认真阅读以下条款,只有用<br>户完全同意下述条款并勾选"同意"选项后,云平台数据库才能被激活使用。"<br>一、云平台数据库蒂在线调写》、必须在链接互联网环境下填。"为保证数据顺利录入并保存,用户须确保在良好的网络环境下工作,并同意承担在<br>使用云平台数据库时由于网络链接中断或不稳定而造成的风险和损失。r |
| 我已阅读并接受"使用协议",继续下一步                                                                                                    |
| 版权所有:中国胸痛中心认证工作委员会 地址:广东省广州市越秀区流花路111号(广州军区广州总医院)门诊8楼16号房<br>粤ICP备14099653号-1 咨询电话:020-88654530 E-mail: <u>support@cpccn.org</u> 网站24小时技术支持热线:18611015128                                                                                                    |

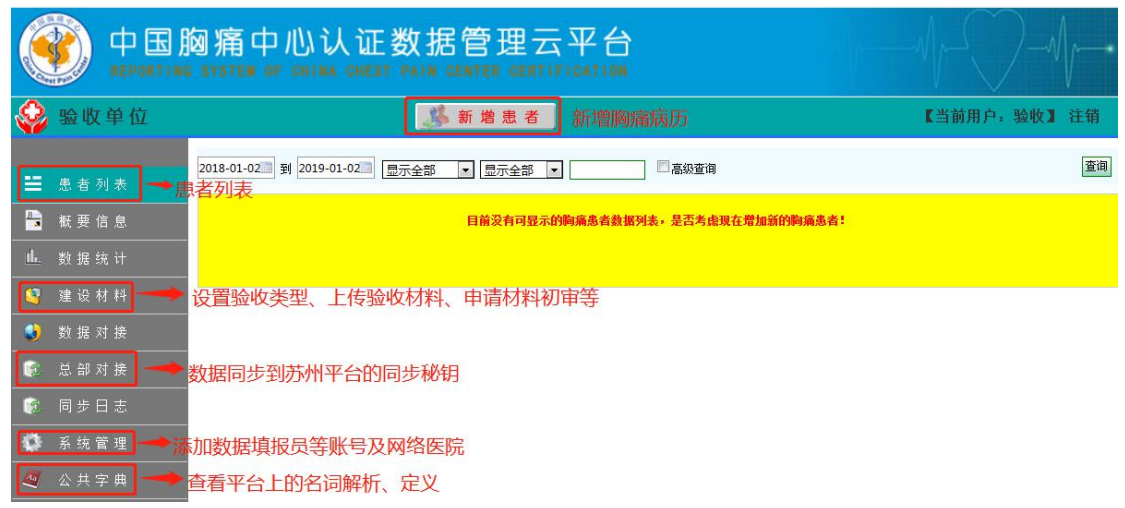

#### 二. 机构参与胸痛中心验收

登 录 中 国 胸 痛 中 心 认 证 数 据 管 理 云 平 台 (https://data.cpccn.org/CcpcSystem),点击"建设材料",如 果界面上显示的就是"设置验收类型"的话,则直接设置单位要参与 的验收类型,然后上传需要上传的证明资料和承诺函,再点击"申请 基层版验收"(图 6)或"申请 PCI 版验收";如果点击"建设材料" 后显示的是材料界面(图 7),如重新设置验收类型或更改首选或次 选再灌注策略,则点击界面上右上角的"设置验收类型"。设置验收 类型成功后,界面下端会显示"当前胸痛中心验收状态:资格预审通 过"。

|                                                                                                    | 胸痛中心认证数据管理云平台<br>IG SYSTEM OF CHINA CREST PAIR CENTER CERTIFICATION                                         |              |
|----------------------------------------------------------------------------------------------------|----------------------------------------------------------------------------------------------------|--------------|
| 🥸 验收单位                                                                                                    | 🦓 新増患者                                                                                                    | 【当前用户:验收】 注销 |
| ■ 患者列表                                                                                                    | 设置验收类型<br>PCI版                                                                                              | 取消           |
| ▲ 数据统计                                                                                                    | 1. 上一年度FCI总量大于等于200例?<br><sup>●</sup> 是 ◎ 否                                                                 |              |
| <ul> <li>望 建设材料     <li>● 数据对接     <li>- </li> </li></li></ul>                                                                                                    | <ol> <li>上一年度直接に1里大手等于50例?</li> <li>2 空 否</li> <li>3. 具备FPCI资质且年介入里不少于75例的医师大于等于2人(确保24小时行PPCI)?</li> </ol> |              |
| <ul> <li>◎</li> <li>○</li> <li>○</li></ul> | <ul> <li>● 20 四</li> <li>4. 请这探承请创上传: 図点</li></ul>                                                          |              |
| <ul> <li>♀ 糸统管理</li> <li></li> <li></li></ul>                                         | 申请PCI版验收<br>基层版                                                                                             |              |
|                                                                                                    | <ol> <li>年急性心肌梗死患者大于等于30例:</li> <li>●是 ◎ 否</li> <li>(清法経首法問題注策略: ◎ 撥控 ◎ 検延FPCI ◎ 本院FPCI</li> </ol>          |              |
|                                                                                                    | 3. 请选择次选用准注解略(至少选择一个,已经开展的必须选择): □ / <b>保检 ● 转运PPCI □ 本院 PPCI</b><br>4. 请选择承诺团上传: [] 浏选                     |              |

|     |       | 中 压<br>REPORT | 胸痛中心认证数据管理云平台                                                                          |                        |
|-----|-------|---------------|----------------------------------------------------------------------------------------|------------------------|
| Ŷ   | 验收    | 单位            |                                                                                        | 【当前用户:验收】 注销           |
|     |       |               | ★ 质量改进会文件作为目前质控考核的硬性指标, 请贵院至少一个季度上传一次, 数据将自动同步到防州平台: 现在上传: 质量改进会文                      | (#                     |
| =   | 患者及   | 刘表            | * 广东省验收的历史验收材料的下载列表。历史验收材料列表                                                           |                        |
|     | 概 要 亻 | 言息            | 请主意: "材料"两个字颜色意义与各种上佬状态的茶目数:<br>●红色"材料"表示都没有上传: 22茶 ●蓝色"材料"表示已部分上传: 1茶 ●檀色"材料"表示需定期上传: | 0条                     |
| dı. | 数据线   | 充计            | ●紫色"材料"预计下个月上传: 0条 ●绿色"材料"表示已全部上传: 24条                                                 | 设置验收类                  |
| 8   | 建设相   | 材料            | 查询: ◎ 国家版 ◎ 广东版 验收类型: ◎ 基层版 ◎ PCI版上传状态▼                                                | 设置验收类型 常见问题解答 材料提交操作流程 |
| ٩   | 数据网   | 讨接            | 再准注措施: □溶栓 ☑ 转运PPCI □本称PPCI                                                            |                        |
| 1   | 总部网   | 讨接            | 要素一 基本条件与资质                                                                            |                        |
| 1   | 同步日   | ∃志            | 要素二 对急性胸痛患者的评估及救治                                                                      |                        |
| Ø   | 系统育   | 管理            | 要素三 院前急救系统与院内绿色通道的整合                                                                   |                        |
| A   | 公共 5  | <br>字 曲       | 要素四 培训与教育                                                                              |                        |
|     |       |               | 要素五 持续改进                                                                               |                        |

图 7

# 广东省胸痛中心验收材料上传操作流程

## 一. 登录认证数据管理云平台

请用在中国胸痛中心网机构注册时填的登录账号和密码,登录 "中国胸痛中心认证数据管理云平台" (https://data.cpccn.org/CcpcSystem)(图8)。首次登录需同 意云平台的使用协议(图9)。

| ● 中国胸痛中心认证数据管理云平台                                                                                                    |                                                                                                |
|----------------------------------------------------------------------------------------------------|------------------------------------------------------------------------------------------------|
| 欢 斑 登 录                                                                                                    |                                                                                                |
| 医院名称:广东省机构认证测试         登录名称: Ixva         登录名研:         登录名研:         ● 自动登录       应记密码         Ø 我已阅读并接受《中国脑瘤中心认证数据管理云平台使用协议》         ◆       ◆         ◆       ◆         ● 日动登录       金元密码         ● 日动登录       应记密码         ● 日动登录       应记密码         ● 日动登录       应记密码         ● 日动登录       应记密码         ● 日本       ●         ● 日本       ●         ● 日本       ●         ●       ●         ●       ●         ●       ●         ●       ●         ●       ●         ●       ●         ●       ●         ●       ●         ●       ●         ●       ●         ●       ●         ●       ●         ●       ●         ●       ●         ●       ●         ●       ●         ●       ●         ●       ●         ●       ●         ●       ●         ●       ●         ●       ● <td>登录名称和登录密码,</td> | 登录名称和登录密码,                                                                                     |
| <ol> <li>如果贵院已经注册成为中国胸痛中心网机构会员并审核通过,请用机构会员帐号名和密码登录系统;</li> <li>如果贵院尚未注册,请前往中国胸痛中心网:<u>在线机构注册;</u></li> </ol>                                                                                                    |                                                                                                |
| 温馨提示:为保证最佳的显示效果,推荐使用:: 火狐浏览器最新版本,若有疑问请联系技术支持:186110151.                                                                                                    | 28! <u>下载完整版火狐浏览器</u>                                                                          |
| 图 8                                                                                                    |                                                                                                |
| ● 中国胸痛中心认证数据管理云平台                                                                                                    |                                                                                                |
| 尊敬的用户,您好!贵院是第一次登录中国胸痛中心数据管理云平台,请您仔细阅读《中国胸痛中心认证<br>任何异议请联系中国胸痛中心认证办公室。                                                                                                    | 数据管理云平台使用协议》                                                                                   |
| 中国胸痛中心认证数据管理云平台使用协议<br>中国胸痛中心认证的核心价值在于推动各医疗机构持续改进急性心肌梗死等急性胸痛相关疾病的救治滚程,提高非<br>评价持续改进效果的主要依据。为此,中国胸痛中心认证办公室委托广州市医疗物联网重点实验室依据中国胸痛中<br>认证数据管理云平台(以下简称"云平台"),免费提供给已在中国胸痛中心网站注册的胸痛中心使用,并将作为<br>据来源。贵院胸痛中心(以下简称"用户")已经在线注册成功,获得免费使用云平台数据库的资格。请在首次修<br>户完全同意下述条款并勾选"同意"选项后,云平台数据库才能被激活使用。r<br>一、云平台数据库需在线填写,必须在谁接互联网环境下填写,为保证数据顺利录入并保存,用户须确保在良好的<br>使用云平台数据库时由于网络链接中断或不稳定而造成的风险和损失。r                                                                                                    | ☆治水平,而直实可靠的数据库是<br>■<br>心认证标准开发了中国胸痛中心<br>申请中国胸痛中心认证的主要数<br>使用前认真阅读以下条款,只有用<br>的网络环境下工作,并同意承担在 |
| 我已阅读并接受"使用协议",继续下一步                                                                                                    |                                                                                                |
|                                                                                                    |                                                                                                |

图 9

# 二. 提交验收材料

1. 成功登录"中国胸痛中心认证数据管理云平台"后,在左侧菜
 单上点击"建设材料"进入材料界面(图 10)

|                                         | 网痛中心认证数据管理云平台                                                                                                    |                        |
|-----------------------------------------|----------------------------------------------------------------------------------------------------|------------------------|
| 🥸 验收单位                                  | 🎉 新増患者                                                                                                    | 【当前用户:验收】 注销           |
| ☱ 患者列表                                  | ■ 质量改进会文件作为目前两控考核的硬性指标,请贵族至少一个季度上传一次,就据将自动同步到防州平台:现在上传:所量改进会文 ↓ 广东省级收的历史验收材料的环境列表。历史验收材料列表。                                                                                                    | 件                      |
| <ul> <li>概要信息</li> <li>此数据统计</li> </ul> | 请主意:     "材料"两个字颜色意义与各种上传状态的涂目数:       ●红色"材料"表示邮没有上传:     22条       ●红色"材料"表示能没有上传:     1条       ●指色"材料"表示能没有上传:     2条       ●紫色"材料"表示已部分上传:     1条       ●紫色"材料"所计下个月上传:     0条       ●紫色"材料"表示已部上传:     24条 | 0条                     |
| 🥞 建设材料                                  | 查询: ◎ 国家版 ◎ 广东版 验收类型: ◎ 基层版 ◎ PCI版上传状态▼ 提交                                                                                                    | 设置验收类型 常见问题解答 材料提交操作流程 |
| 🜒 数据对接                                  | 再灌注描語: □□ 溶栓 ☑ 转运PPCI □□ 本院PPCI                                                                                                    |                        |
| 🗊 总部对接                                  | 要素一 基本条件与资质                                                                                                    |                        |
|                                         | 要素二 对急性胸痛患者的评估及救治                                                                                                    |                        |
| 🔹 系统管理                                  | 要素三 院前急救系统与院内绿色通道的整合                                                                                                    |                        |
| 🦉 公共字典                                  | 要素四 培训与教育                                                                                                    |                        |
|                                         | 要素五 持续改进                                                                                                    |                        |
|                                         | 当前胸痛中心验收状态:资格预审通过 申请材料初审                                                                                                    |                        |

 2.在"建设材料"(1)界面上(图11)点击"要素一基本条件与资质"(2)展开,可见要素所需上传的材料类别及条数,点击 "人员资质及专科救治条件"(3)展开,可以看到需要上传的文字描述,然后再点击"广东+国家"(4),弹出验收材料提交界面(图5)。

|                                                                  | 匈痛中心认证数据管理云平台                                                                                                    | $\longrightarrow$                      |
|------------------------------------------------------------------|----------------------------------------------------------------------------------------------------|----------------------------------------|
| 🥸 验收单位                                                           | 5 新 增 患 者 【当前用                                                                                                    | 目户:验收】注销                               |
| ➡ 患者列表 ➡ 截要信息                                                    | <ul> <li>馬爾波坦会文件作为目前師控為特的硬性指标,请费探查少一个季度上将一次,數据将自动同步到药州平台!现在上传:馬爾波坦会文件</li> <li>广东省验验增加交验使材料的下载列素。历史验收材料列集</li> <li>请主意: "材料"两个字颜色意义与目称上传状态的乐目数:</li> <li>◆红色"材料"表示都没有上传: 21条 ●蓝色"材料"表示已部分上倍: 1条 ●框色"材料"表示需定规上传: 0条</li> </ul> |                                        |
| <ul> <li>▲. 数据统计</li> <li>警.建设材料 (1)</li> <li>●. 数据对接</li> </ul> | ●张色 "材料" 预计下个月上待: 0条 ●绿色 "材料" 表示已全部上待: 25条<br>查调: ◎国家版 ◎广东版 验收类型: ◎基层版 ◎PCI版 -上传状态▼ 提交 设置验收类型 常见<br>再考主措施: □ 溶栓 型转运FPCI = 本持FPCI                                                                                              | 问题解答 材料提文操作流程                          |
| <ul> <li>总部对接</li> <li>同步日志</li> </ul>                           | 要素一基本条件与资质         (2)           文件与协议         (3)           人员资质及专科教治条件                                                                                                    | 4条<br>3条                               |
| ✿ 系统管理 ▲ 公共字典                                                    | <ol> <li>1.36 至少有2名取得中级职称资格且从事心血管内科临床工作3年以上的心血管内科专业医师,专业资质的认定需满足以下两个条件: 一是获得心血管<br/>内科专业硕士以上学位或在三级甲等医院进修心血管内科专业6个月以上,二是每年(认证时提交连续2年)参加uCS相关继续教育的证明</li> <li>1.38 每年接受或转诊的急性心肌硬死患者不少于30例</li> </ol>                            | 未评审 <b>广东+国家</b><br>未评审 <b>广东+国家</b>   |
|                                                                  | 1. 421 与至少1家以上具有急诊PCI能力且导管室全天像开始的医序建立了常规转诊机制,包括与PCI医序签订联合物治协议、共同制订的STEUL再基注流<br>程图、一键启动机制、统行急诊直达导管室的机制等,能确保所有STEUL最者在120分钟内完成转运PCI                                                                                            | 未评审 <mark>广东+国家</mark><br>( <b>4</b> ) |
|                                                                  | 诊断与鉴别诊断                                                                                                    | 1条                                     |
|                                                                  | 时钟统一                                                                                                    | 1 条<br>2 条                             |

图 11

其中,"广东+国家"两字的字体的颜色不同,代表的意义不同,分别是:

红色"广东+国家" 表示都没有上传; 蓝色"广东+国家" 表示已部分上传; 橙 色"广东+国家" 表示需定期上传; 紫色"广东+国家" 预计下个月上传; 绿色 "广东+国家" 表示已全部上传。

3. 在验收材料提交界面上(图 12),选择"执行日期"(1),然后点击"浏览"(2)选择要上传的文件,点击"上传"(3)

| ÷Ψ | 验收材料提交                                                                                                    | × =    |
|----|----------------------------------------------------------------------------------------------------|--------|
|    | 1.421 与至少1家以上具有急诊PCI能力且导管室全天候开放的医院建立了常规转诊机制,包括与PCI医院签订联合<br>救治协议、共同制订的STEMI再灌注流程图、一键启动机制、绕行急诊直达导管室的机制等,能确保所有STEMI患<br>者在120分钟内完成转运PCI |        |
|    | ■ 请上传与PCI医院签订的联合教治协议的扫描件                                                                                                    |        |
| 料  |                                                                                                    | -<br>- |
|    | 执行日期 类別 (1) (2) 材料 袋作                                                                                                    |        |
|    |                                                                                                    |        |
|    |                                                                                                    |        |
|    |                                                                                                    | 劉      |
|    |                                                                                                    |        |
|    | 关闭                                                                                                    | <br>:流 |
|    | 程图、一键启动机制、绕行急诊直达导管室的机制等,能确保所有STEMI愚者在120分钟内完成转运PCI                                                                                    | _      |

图 12

4. 上传成功的文件或图片将在验收材料提交界面上显示,可进行"查看"或"删除"。(图 13)

|              | 内元成转运PCI         |               |       |
|--------------|------------------|---------------|-------|
| ■ 请上传与P      | CI医院签订的联合救治协     | 议的扫描件         |       |
| 执行日期:        | 2018-09-02 📄 浏览  | 〕未选择文件。<br>   | 上传    |
| 执行日期         | 类别               | 材料            | 操作    |
| 2018-09-02 j | 青上传与PCI医院签订的联合救济 | 台协议的扫描件 1.jpg | 查看 刪除 |
|              |                  |               |       |
|              |                  |               |       |
|              |                  |               |       |

5. 其他材料提交,请参考重复第 2-4 步骤。

### 三、申请材料初审

单位确认要求上传的材料已全部上传完成,即可点击"申请材料 初审",申请专家进行材料初审(注:申请材料初审后,机构不能再 继续上传材料)

|                                          |                    | 胸痛中心认证数据管理云平台<br>a system of china chest pain center certification                                                                |                         |
|------------------------------------------|--------------------|----------------------------------------------------------------------------------------------------|-------------------------|
| Ŷ                                        | 验收单位               | 新增患者 1000000000000000000000000000000000000                                                                                        | 【当前用户:验收】 注销            |
| ÷                                        | 患者列表               | • 所望改进会文件作为目前所控考核的硬性指标,请费换至少一个手度上传一次,数据将自动网带到苏州平台:现在上倍:项里改进会文<br>* 广东省验收的历史验收材料的下载列表。历史验收材料列表                                     | 件                       |
| Bana ana ana ana ana ana ana ana ana ana | 概 要 信 息<br>数 据 统 计 | 请注意: "材料"两个字颜色意义与旨种上传状态的条目数:<br>●红色"材料"表示都没有上传: 20条 ●蓝色"材料"表示已部分上传: 1条 ●櫃色"材料"表示需定期上传:<br>●紫色"材料" 插计下个月上传: 0条 ●绿色"材料"表示已全部上传: 26条 | 0条                      |
|                                          | 建设材料               | 查询: ◎国家版 ◎ 广东版 验收类型: ◎ 基层版 ◎ PCI版 [上传状态]▼ ]                                                                                       | 设置验收类型 常见问题解答 材料提交操作流程  |
| ٩                                        | 数据对接               | 再基注措施: 🗖 溶栓 🗹 转运PPCI 🗖 本稿PPCI                                                                                                    |                         |
| <b>(</b> 2                               | 总部对接               | 要素一 基本条件与资质                                                                                                    |                         |
|                                          | 同步日志               | 要素二 对急性胸痛患者的评估及救治                                                                                                    |                         |
| 0                                        | 系统管理               | 要素三 院前急救系统与院内绿色通道的整合                                                                                                    |                         |
| 4                                        | 公共字典               | 要素四 培训与教育                                                                                                    |                         |
| 200 CE 15                                |                    | 要素五 持续改进                                                                                                    |                         |
|                                          |                    | 当前胸痛中心验收状态:资格预审通过 申请材料初审 要求上传的材料 点击之后,不能                                                                                          | 4已经上传完毕之后再点击,<br>铠再上传材料 |